# Hent/udskriv Ansæsttelsesbrev + Underviser timeliste

## Hent/udskriv kopi af ansættelsesbrev

#### I søgefeltet i øverste højre hjørne søges efter 'Ansættelsesbrev'

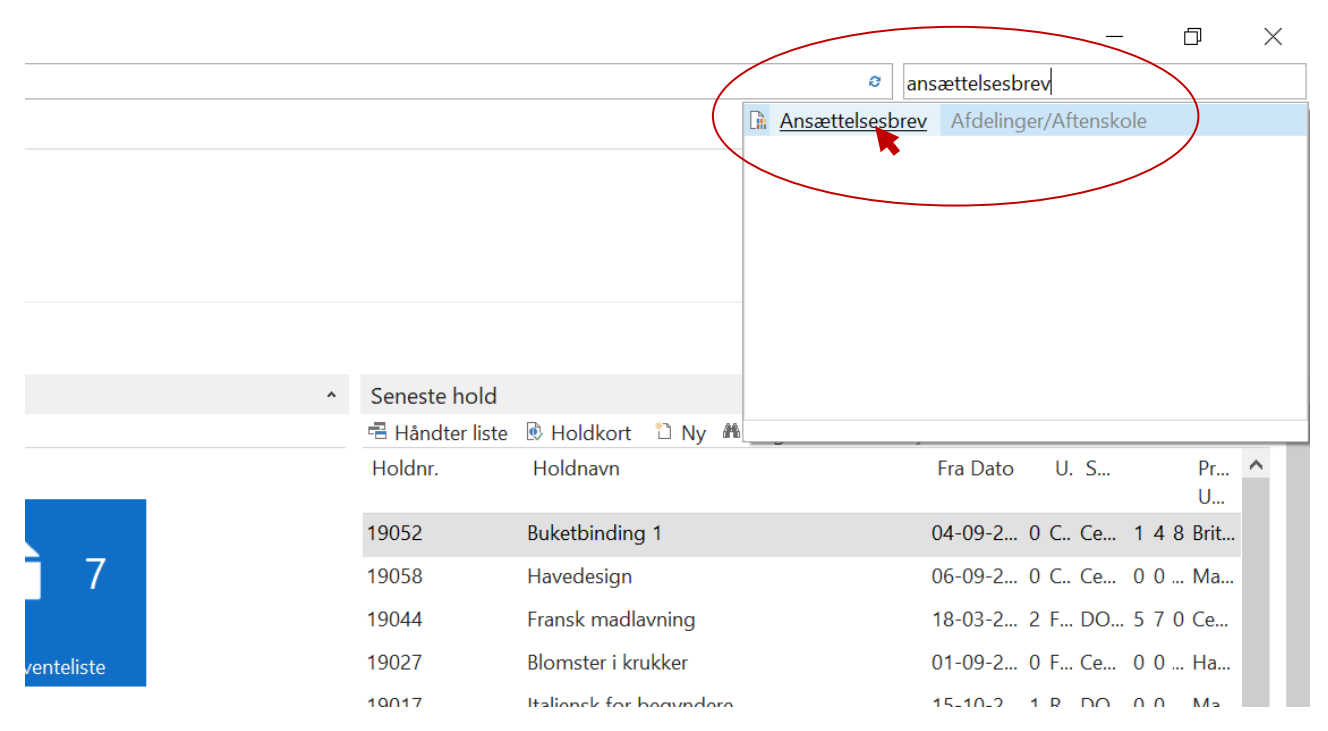

#### Klik på Ansættelsesbrev i søgeresultater

(OBS! Det er det understregede navn der skal klikkes på)

Der åbnes et nyt vindue (Rediger – Ansættelsesbrev) hvori det ønskede ansættelsesbrev skal dannes vha. filtre.

| Rediger - Ansættelsesbrev               |     |      | ×     |
|-----------------------------------------|-----|------|-------|
| ▼ HANDLINGER                            |     |      | 0     |
|                                         |     |      |       |
|                                         |     |      |       |
| filter                                  |     |      |       |
| Side                                    |     |      |       |
| Tilmeldingslinje                        |     |      | ^     |
| Vis resultater:                         |     |      |       |
| × Hvor Holdnr. • er Angiv en værdi.     |     |      |       |
| × Og Undervisernr. • er Angiv en værdi. |     |      |       |
| ➡ Tilføj filter                         |     |      |       |
|                                         |     |      |       |
| Begræns totaler til:                    |     |      |       |
| Medlemstekstlinie                       |     |      | ^     |
| Man                                     |     |      |       |
| Vis resultater:                         |     |      |       |
| Tilfai filtar                           |     |      |       |
| Time inci                               |     |      |       |
|                                         |     |      |       |
|                                         |     |      |       |
|                                         |     |      |       |
| Udskriv •                               | Vis | Annu | uller |

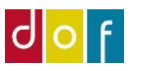

I felterne "Angiv en værdi" skal følgende vælges:

- Holdnr. skal vælges med pågælende holdnr.
- Underviseren skal vælges i Undervisernr. rullemenuen
- Tekstkode skal vælges i rullemenuen til DOK ANSÆT

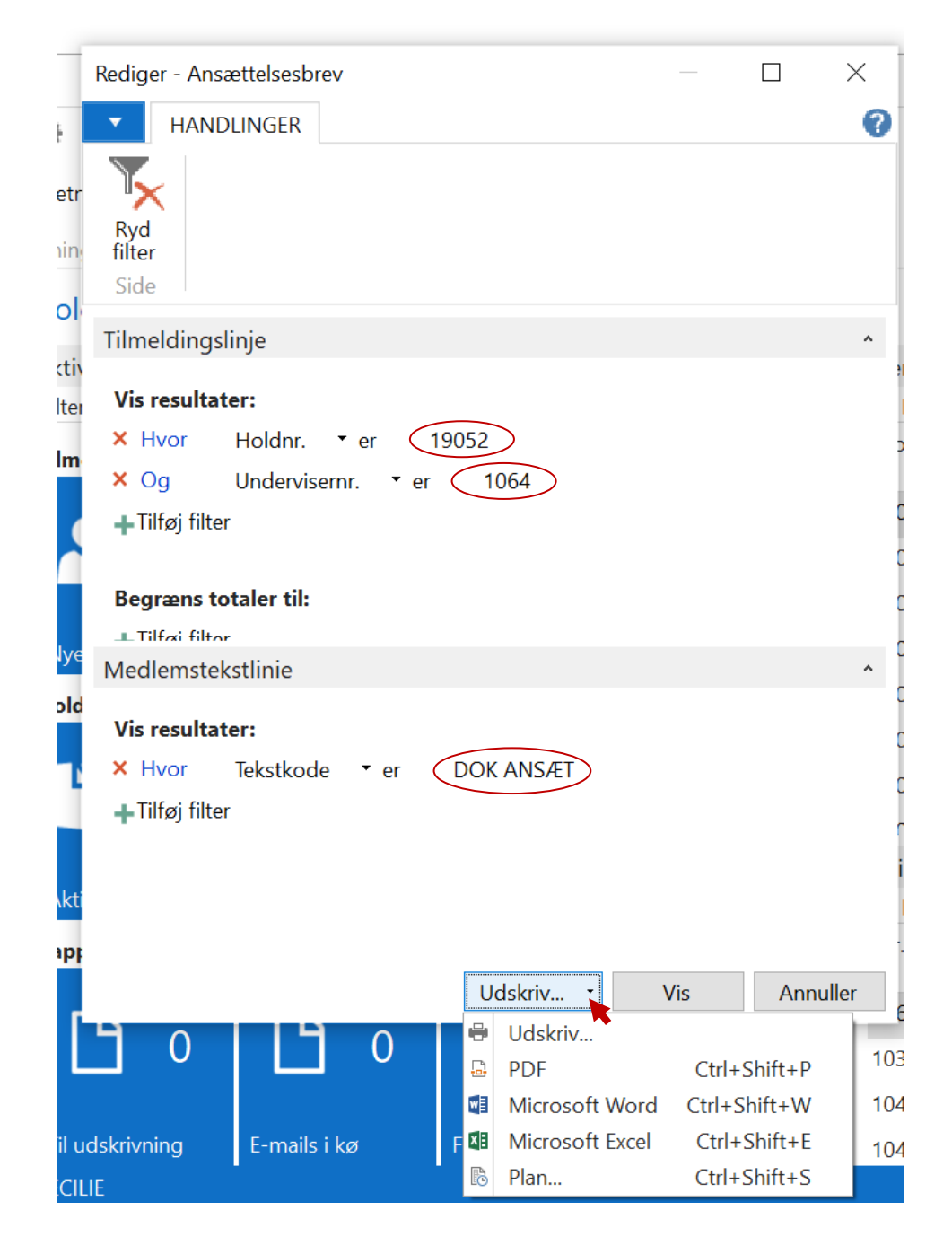

Tryk på den lille pil på knappen Udskriv – her får man mulighed for at udskrive, hente som PDF, åbne i Word m.m.

Se eksempel på Ansættelsesbrev på næste side.

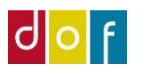

| Cecilies Aftenskole             |                                            | LAT STATE                   |   |
|---------------------------------|--------------------------------------------|-----------------------------|---|
| Havevej 1                       |                                            |                             |   |
| 4000 Roskilde                   |                                            |                             |   |
|                                 |                                            |                             |   |
|                                 |                                            |                             |   |
|                                 | Ancettelse                                 | esbrev                      |   |
|                                 | Allsaction                                 |                             |   |
| warbe                           | nved                                       |                             |   |
| Cecilies Aftenskole ansætter ne |                                            |                             |   |
|                                 | inder                                      |                             |   |
| Britta Blomstero                |                                            |                             |   |
| Blomster vej b                  |                                            |                             |   |
| 4000 Roskilde                   |                                            |                             |   |
|                                 |                                            |                             |   |
|                                 |                                            |                             |   |
| Som timelønnet lærer for:       |                                            |                             |   |
| 11                              | 19052                                      |                             |   |
| Holdnavn                        | Buketbinding i                             |                             |   |
| Antal lektioner                 | 30                                         | 0 - 15.20                   |   |
| Første mødegang                 | 4. september 2021 kl. 10.00 -              | 15.20                       |   |
| Sidste mødegang                 | 2. oktober 200<br>Blomsterværkstedet, Ceci | ilies Have, Havevej 1, 5000 |   |
| Undervisningssted               | 281.00                                     |                             |   |
| Lønsats                         | 2017                                       |                             |   |
|                                 |                                            |                             |   |
| the shalen selv tilfe           | oje en tekst                               |                             |   |
| Her kan skolen selv tilf        | øje en tekst                               |                             |   |
| Her kan skolen selv tilf        | føje en tekst                              |                             |   |
| Her kan skolen selv til         | føje en tekst                              |                             |   |
| Her kan skolen selv ti          | lføje en tekst                             |                             |   |
| Her kan skolen selv t           | ilføje en tekst                            |                             |   |
| Her kan skolen sei 1021         | ruurden Tradition au                       | 1 -rivit                    |   |
| Dato: 03-09-2021                |                                            | Spolaladarans understropp   |   |
|                                 |                                            | Cecilies Aftenskole         |   |
|                                 | olemsterbinder                             |                             | 1 |
| Bri                             | ta Biomster                                |                             |   |
|                                 |                                            |                             |   |
|                                 |                                            |                             |   |
|                                 |                                            |                             |   |
|                                 |                                            |                             |   |
|                                 |                                            |                             |   |
|                                 |                                            |                             |   |
|                                 |                                            |                             |   |

Tilføj tekst i Skoleopsætning → Rapporttekster → DOF Ansæt – Dokument Ansættelsesbrev Indsæt billede af skoleleders underskrift under Skoleopsætning

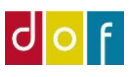

### Hent/udskriv undervisetimer-liste

I søgefeltet i øverste højre hjørne søges efter 'Hold underviser timer'

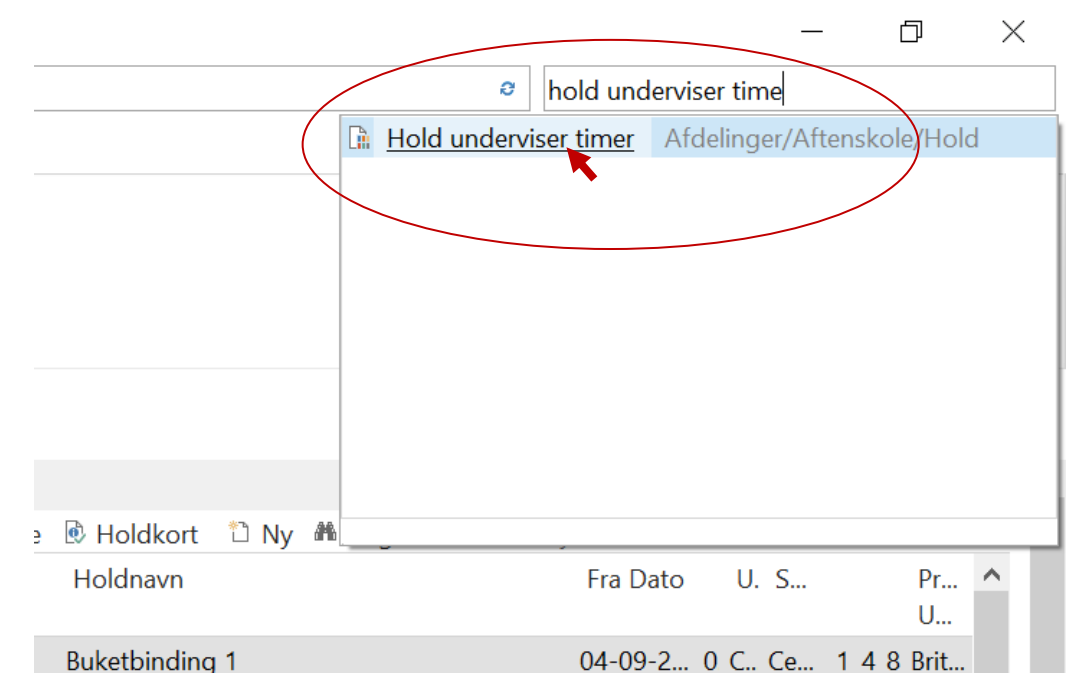

#### Klik på Hold underviser timer i søgeresultater

(OBS! Det er det understregede navn der skal klikkes på)

Der åbnes et nyt vindue (Rediger – Hold underviser timer) hvori det ønskede ansættelsesbrev skal dannes vha. filtre.

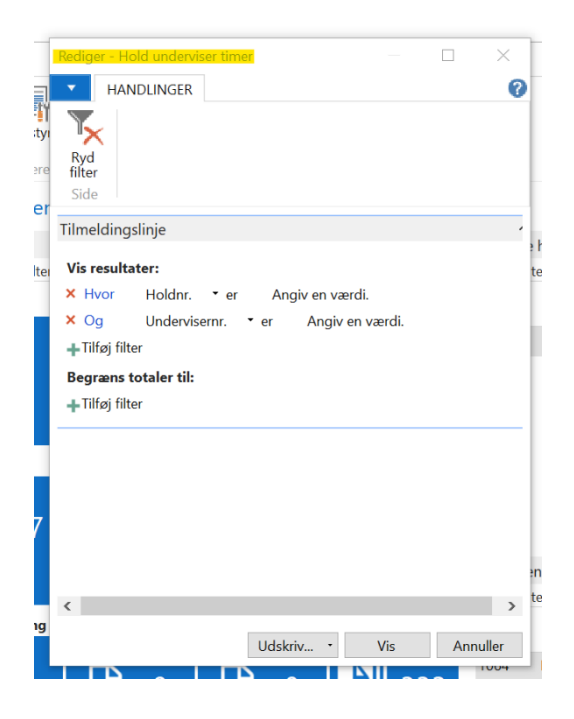

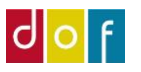

I felterne "Angiv en værdi" skal følgende vælges:

- Holdnr. skal vælges med pågælende holdnr.
- Underviseren skal vælges i Undervisernr. rullemenuen

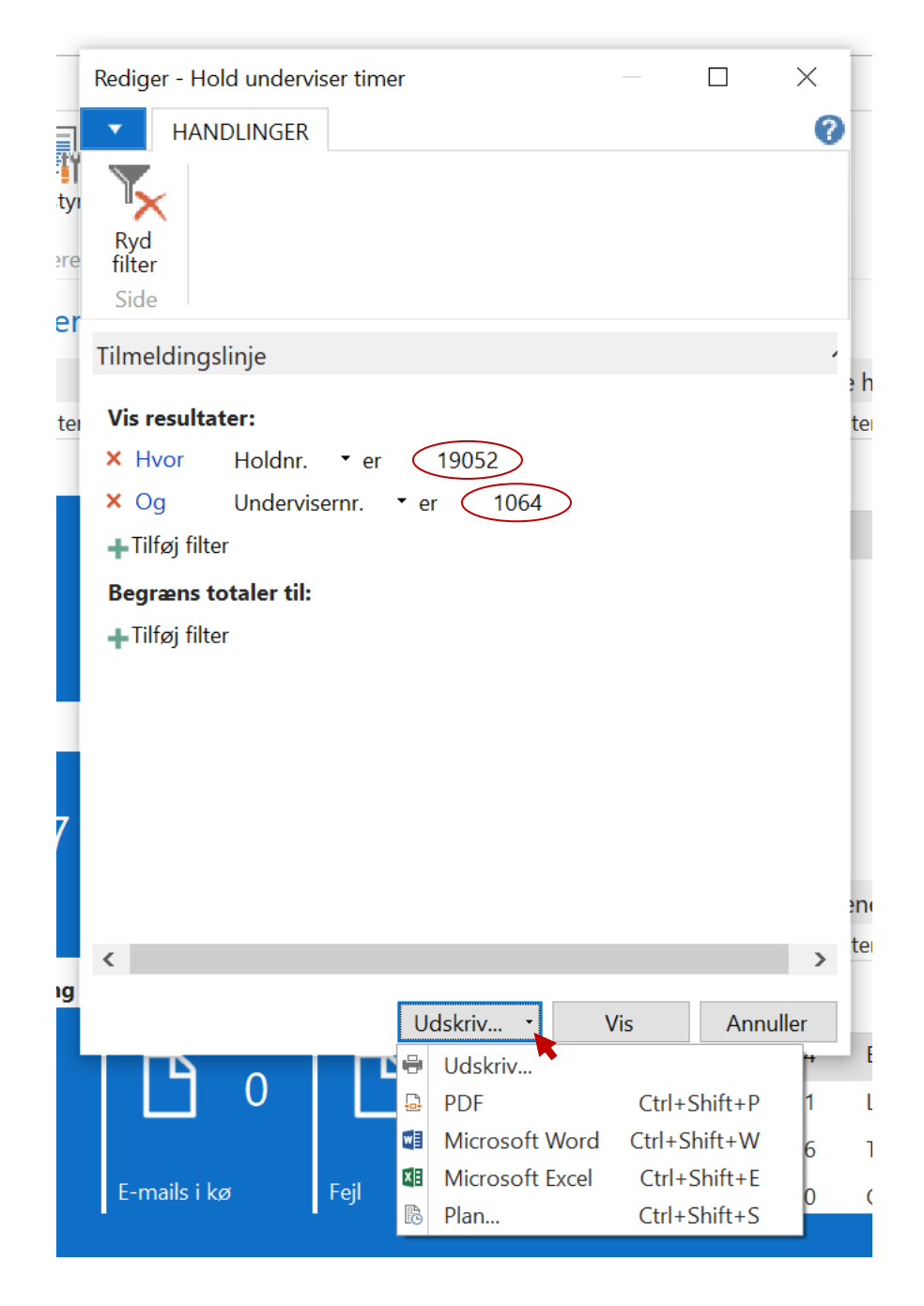

Tryk på den lille pil på knappen Udskriv – her får man mulighed for at udskrive, hente som PDF, åbne i Word m.m.

Se eksempel på underviser time liste på næste side.

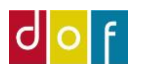

| n-itta Blomsterbi | inder          |         |             |            |           |                          |       |   |
|-------------------|----------------|---------|-------------|------------|-----------|--------------------------|-------|---|
| Blomster vej 8    |                |         |             |            |           |                          |       |   |
| 4000 Roskilde     |                |         |             |            |           |                          |       |   |
|                   |                |         |             |            |           |                          |       |   |
|                   |                | Holdund | erviser tin | ner        |           | t at al                  |       | 1 |
|                   |                |         | Dato        | Ugedag     | Fra Kl. T | il Kl. Antai<br>lektione | er    |   |
| ulder             | Holdnavn       |         | Dato        | . Landard  | 10:00     | 15:20                    | 6,00  |   |
| Holdnin           | Ling 1         |         | 04-09-202   | 21 Lordag  | 10:00     | 15:20                    | 6,00  |   |
| 19052             | Buketbinding I |         | 11-09-20    | 21 Lordag  | 10:00     | 15:20                    | 6,00  |   |
| 19052             | Buketbinding 1 |         | 18-09-20    | 021 Lørdag | 10:00     | 15:20                    | 6,00  |   |
| 19052             | Buketbinding 1 |         | 02-10-2     | 021 Lørdag | 10:00     | ) 15.20                  | 30,00 | 1 |
| 19052             | Buketbinding 1 |         | 02.10       |            |           | lais                     |       |   |
| 19052             |                |         |             |            |           |                          |       |   |
|                   |                |         |             |            |           |                          |       |   |
|                   |                |         |             |            |           |                          |       |   |
|                   |                |         |             |            |           |                          |       |   |
|                   |                |         |             |            |           |                          |       |   |
|                   |                |         |             |            |           |                          |       |   |
|                   |                |         |             |            |           |                          |       |   |
|                   |                |         |             |            |           |                          |       |   |
|                   |                |         |             |            |           |                          |       |   |
|                   |                |         |             |            |           |                          |       |   |
|                   |                |         |             |            |           |                          |       |   |
|                   |                |         |             |            |           |                          |       |   |
|                   |                |         |             |            |           |                          |       |   |
|                   |                |         |             |            |           |                          |       |   |
|                   |                |         |             |            |           |                          |       |   |
|                   |                |         |             |            |           |                          |       |   |
|                   |                |         |             |            |           |                          |       |   |
|                   |                |         |             |            |           |                          |       |   |
|                   |                |         |             |            |           |                          |       |   |
|                   |                |         |             |            |           |                          |       |   |
|                   |                |         |             |            |           |                          |       |   |
|                   |                |         |             |            |           |                          |       |   |
|                   |                |         |             |            |           |                          |       |   |
|                   |                |         |             |            |           |                          |       |   |
|                   |                |         |             |            |           |                          |       |   |
| 1                 |                |         |             |            |           |                          |       |   |